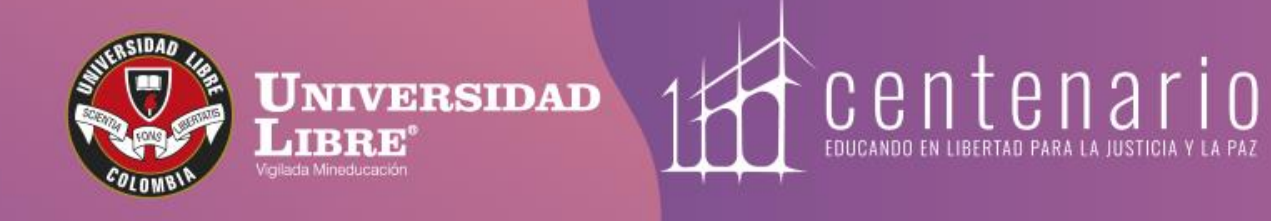

# CONSTRUYE TU HUIMO

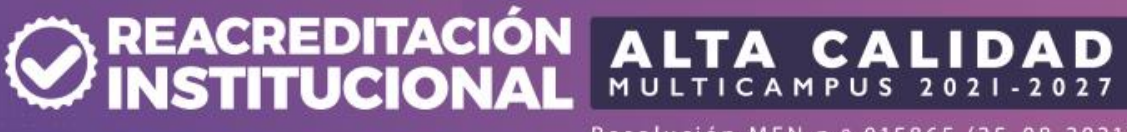

Resolución MEN n.º 015865 (25-08-2021)

www.unilibre.edu.co 🎋 🛛 Línea gratuita nacional: 01 8000 180560

🚯 @unilibrebogota | Ň @unilibrebog | 🕟 Canal Unilibre |

(0) ulibrebogota

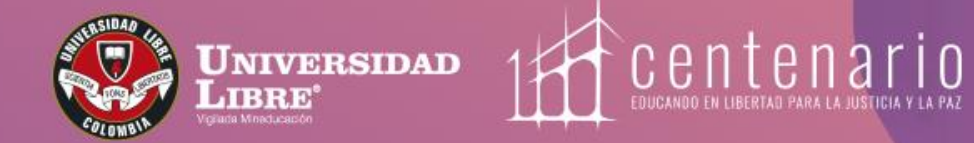

## INSTRUCTIVO DE INSCRIPCIÓN

PARA CURSOS DE INGLÉS DEL CLEUL -ESTUDIANTES NUEVOS LIBRE

AD DE FILOSOFIA

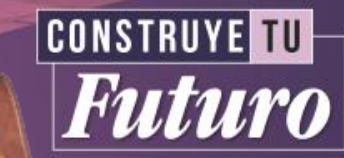

### Instructivo de inscripción para cursos de inglés del CLEUL | Estudiantes nuevos

Para inscribirte en los cursos de inglés del Centro de Lenguas Extranjeras de la Universidad Libre (CLEUL) es importante que el diligenciamiento de datos básicos se realice de acuerdo con lo establecido en este instructivo, para que tenga total validez.

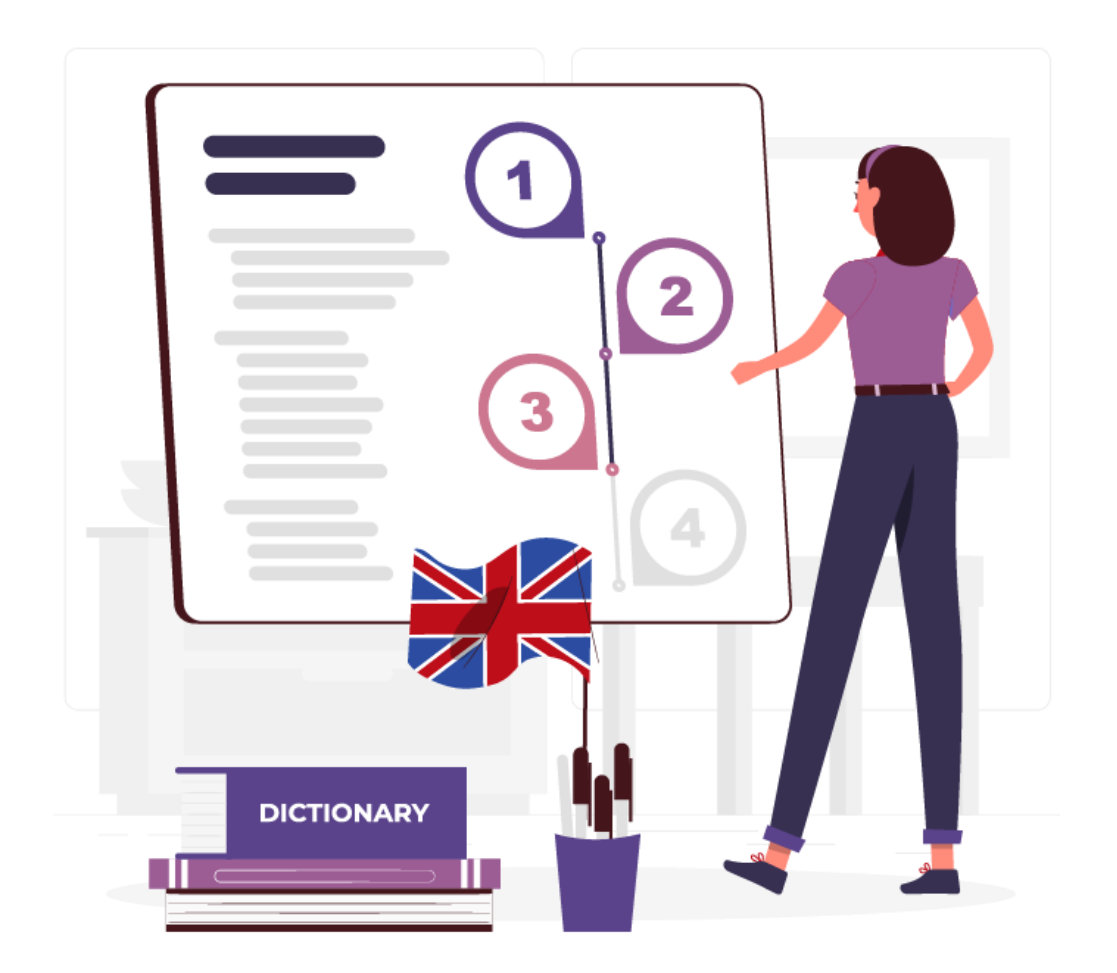

CONSTRUYE TU Futuro

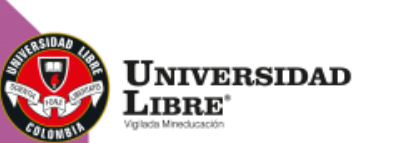

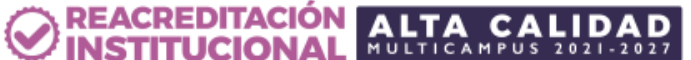

Debes ir a la página de la Universidad Libre <u>www.unilibre.edu.co</u>. Allí seleccionas "Sede Bogotá", vas a la pestaña "Admisiones" y luego haz clic en el botón "Inscríbete aquí".

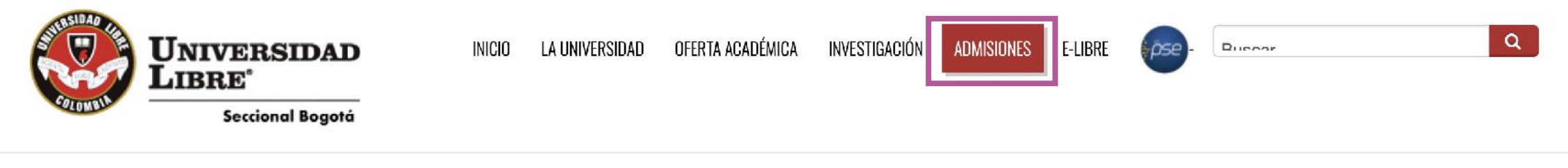

#### Proceso de inscripción

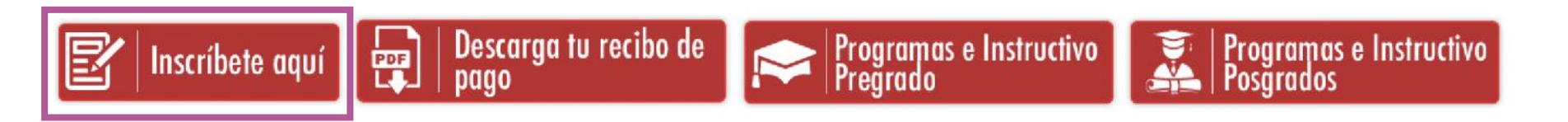

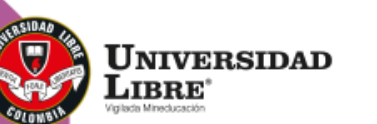

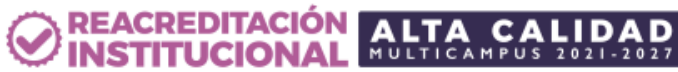

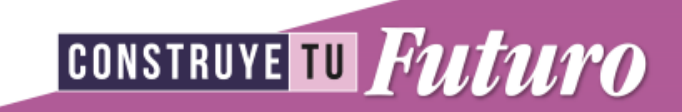

En la ventana de bienvenida debes dar clic en el botón **«Inscríbete ahora»,** para dar inicio al ingreso de datos básicos.

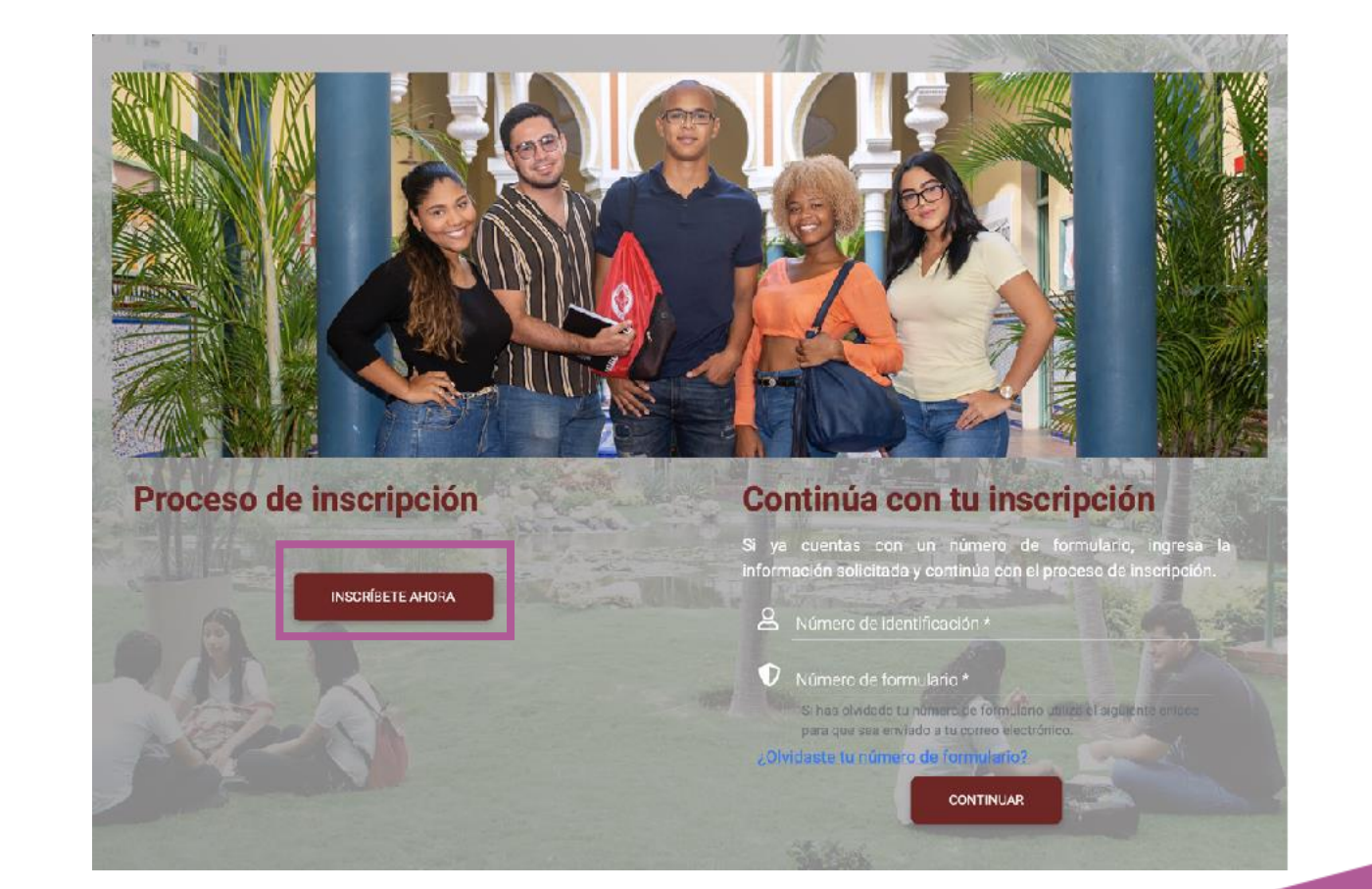

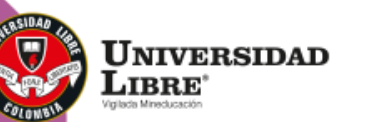

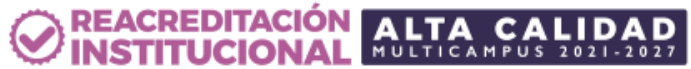

CONSTRUYE TU Futuro

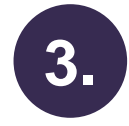

En este punto debes desplazarte hasta la modalidad "Educación Continuada", seleccionar la ciudad en la que deseas estudiar y el tipo de programa que deseas cursar.

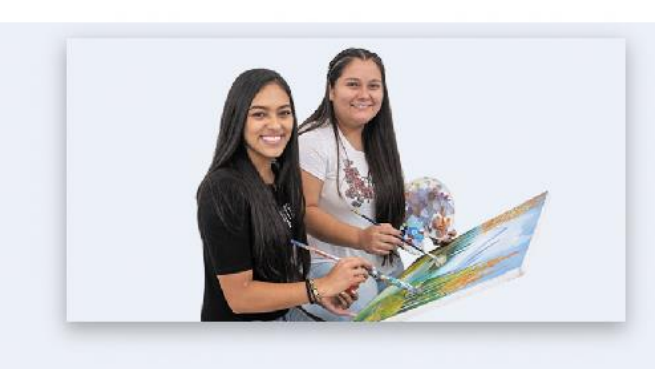

#### Educación Continuada

Escoge alguna de nuestras seccionales con oferta académica en programas de educación continuada

- <u>Bogotá D.C. (Bogotá D.C.)</u>
  Cali (Valle Del Cauca)
  Cartagena (Bolívar)
- Cúcuta (Norte De Santander)
- Pereira (Risaralda)
- Socorro (Santander)

**Educación continuada:** El Centro de Lenguas Extranjeras CLEUL fomenta el dominio de idiomas extranjeros, impulsando así la competitividad profesional de los aprendices y fortaleciendo los espacios, recursos y mecanismos de internacionalización, desempeña un papel fundamental en el desarrollo social del país al promover el uso de diversos códigos lingüísticos presentes en encuentros interculturales desde la comunicación y la educación de calidad que se enmarcan en la comprensión global.

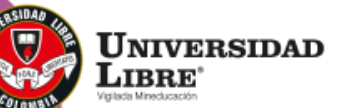

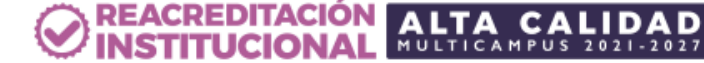

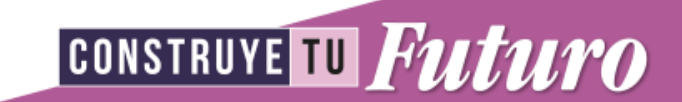

**4.** E

El formulario de inscripción te llevará a un listado de programas disponibles, debes seleccionar "Centro de Lenguas Extranjeras"

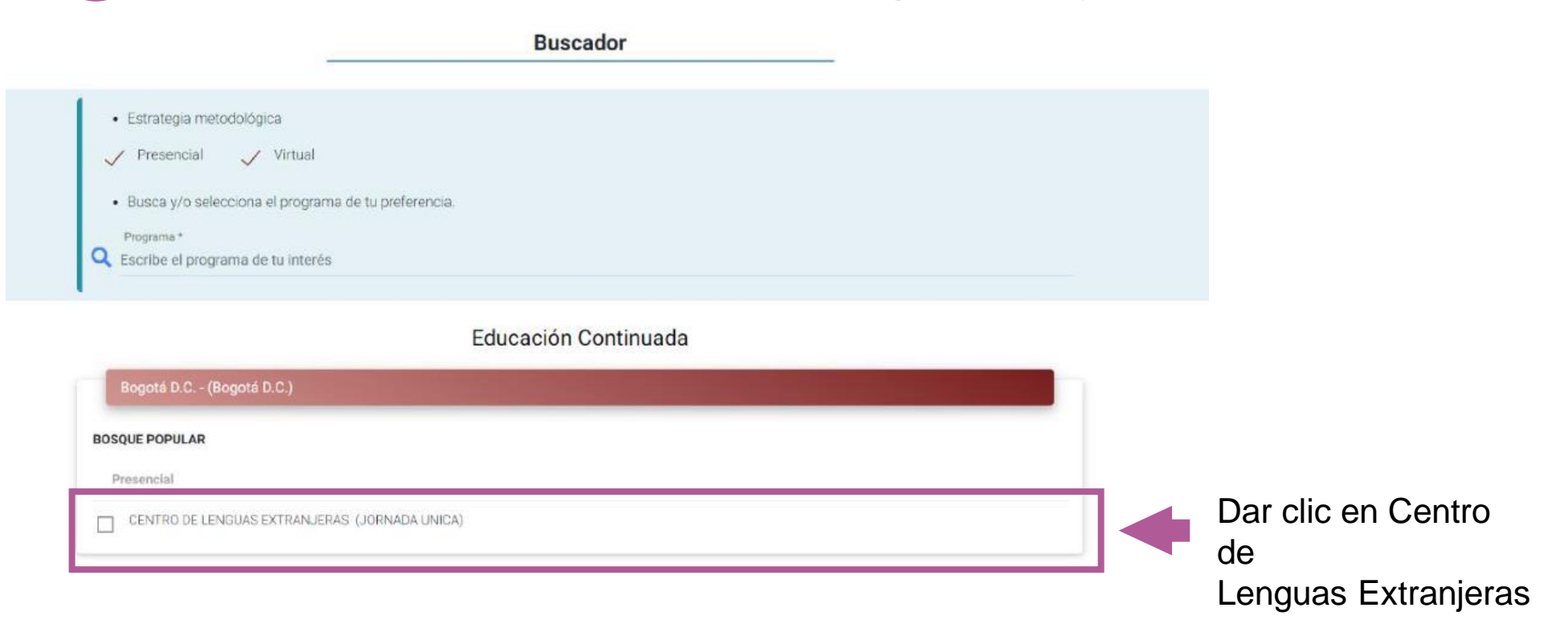

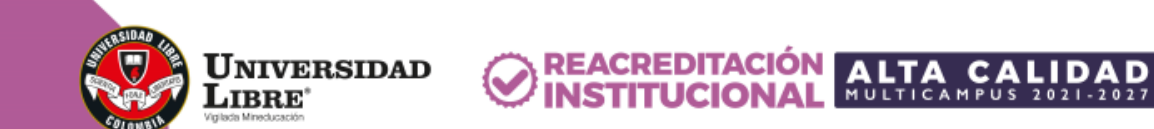

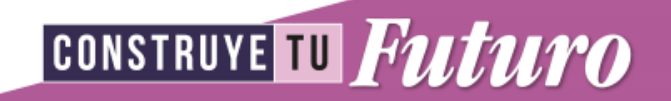

Antes de ingresar tus datos personales verifica en "los datos del programa de Educación Continuada en el que te encuentras interesado(a)". Si los datos no corresponden al programa de tu interés y deseas cambiarlo, debes dar clic en el botón "Cambiar de programa" y repetir el paso 3 y 4 de este instructivo.

Cuando los datos del programa estén correctos, puedes iniciar el proceso de inscripción llenando el campo "Ingresa tu número de identificación". Posteriormente, haz clic en "Continuar".

En este campo debes colocar únicamente el número de identificación, sin espacios, puntos o comas. No importa el tipo de documento que tengas (tarjeta identidad, cédula de ciudadanía, etc.).

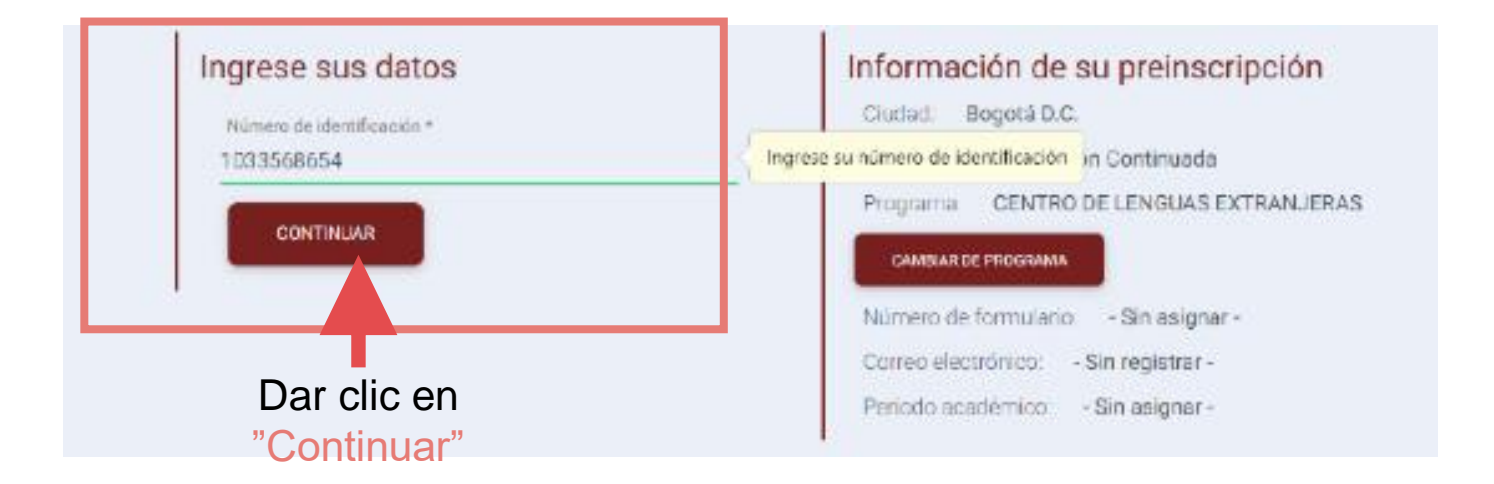

CONSTRUYE TU FULUTO

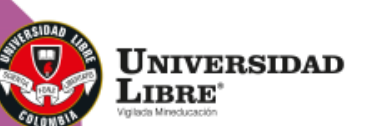

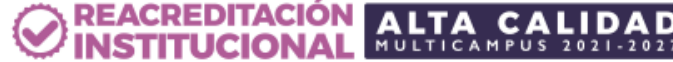

Instructivo de inscripción para cursos de inglés del CLEUL | Estudiantes nuevos.

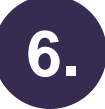

LIBRE<sup>®</sup>

Ahora la página te llevará a un formulario en el que debes ingresar los datos solicitados.

Aquí debes escoger la opción entre semana o fines de semana, dependiendo del horario que se esté ofertando en ese momento.

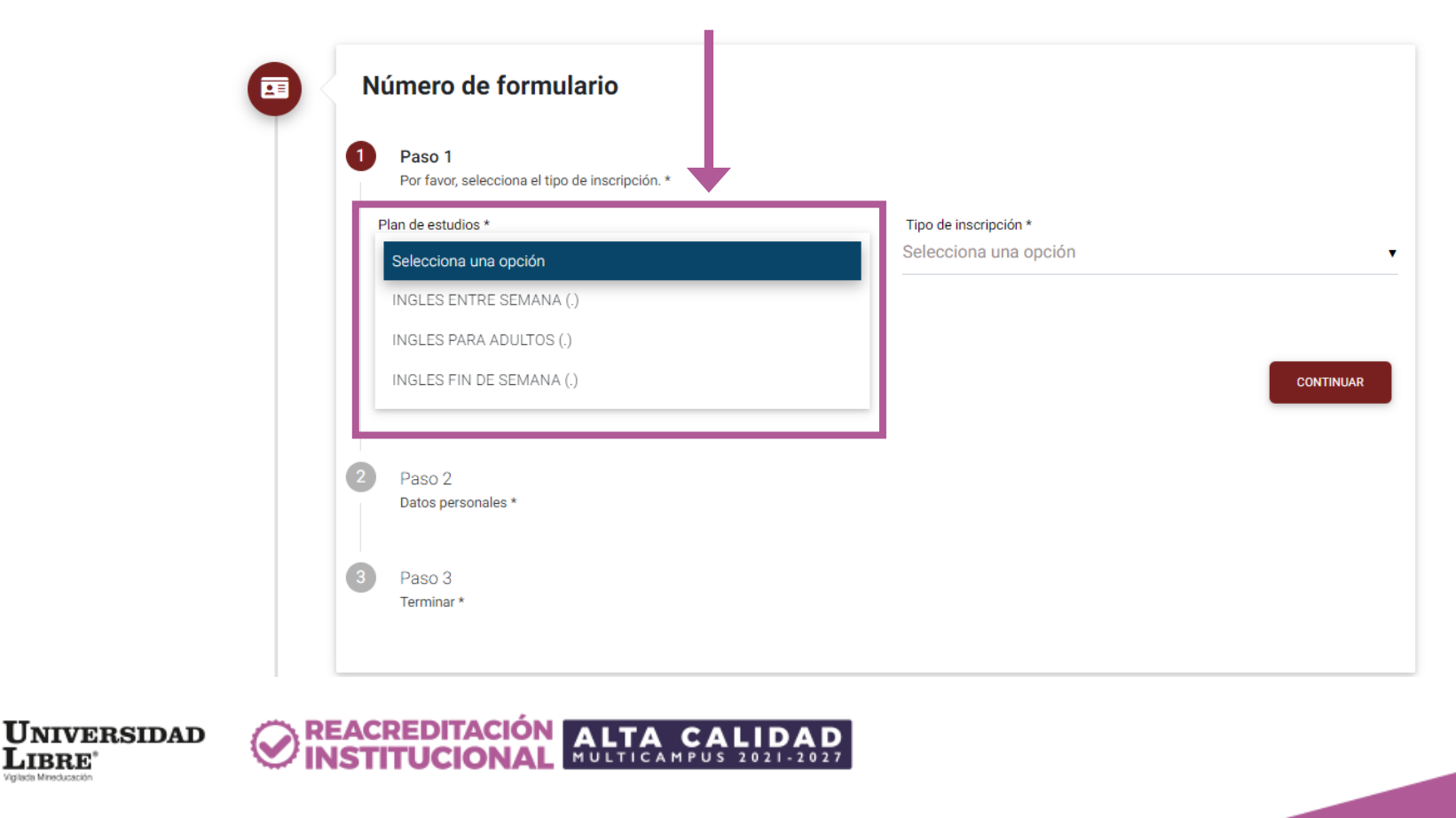

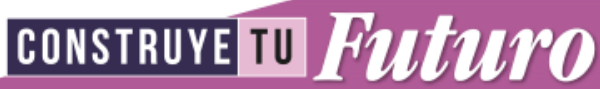

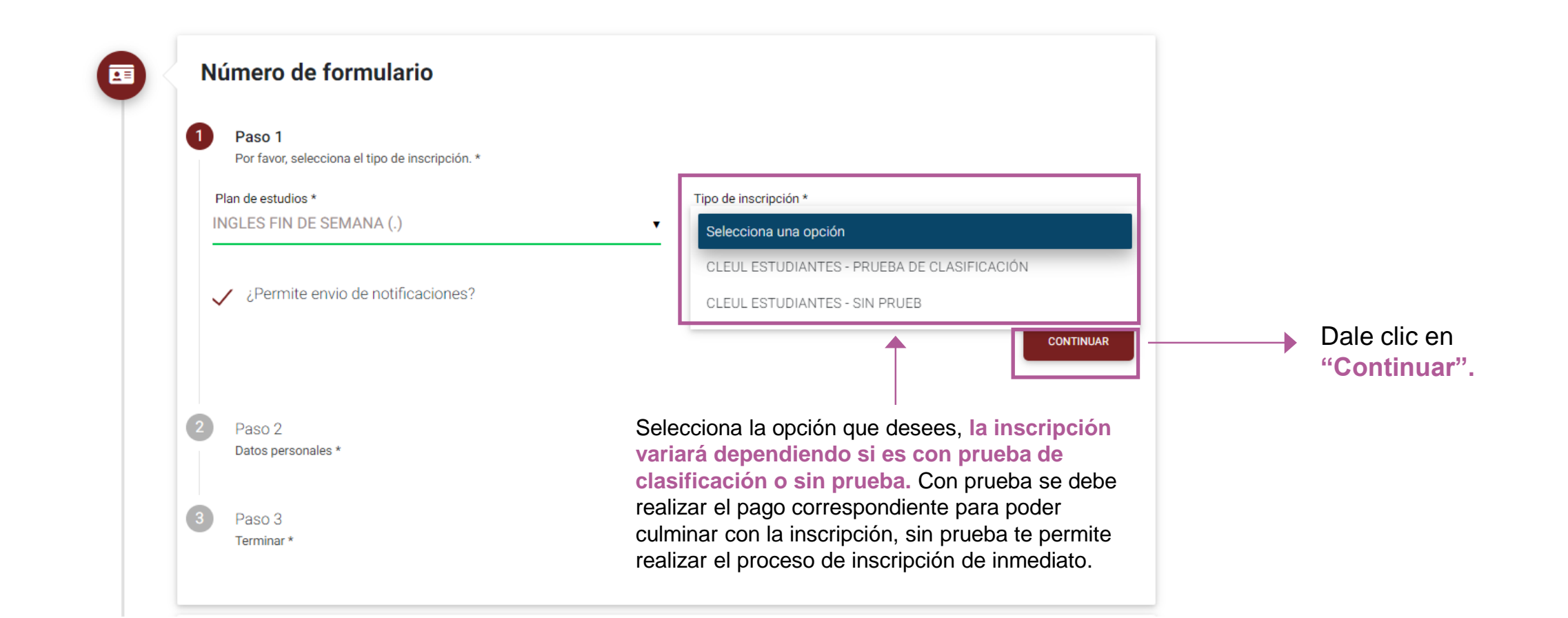

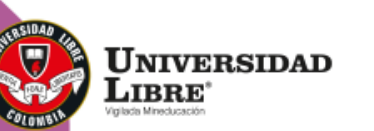

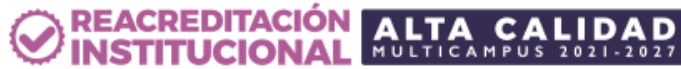

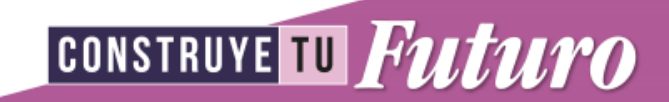

Ingresa la información personal solicitada (ciudad de residencia hace referencia a la ciudad en donde vives, no a la ciudad en que deseas estudiar). Al terminar, debes dar clic en "Continuar" para seguir al siguiente paso del formulario, o "atrás" para cambiar el tipo de registro.

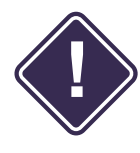

Para poder continuar no olvides dar clic en "Acepto", allí aparece la información relacionada con la ley de protección de datos. Luego, ingresa el código de seguridad.

REACREDITACIÓN

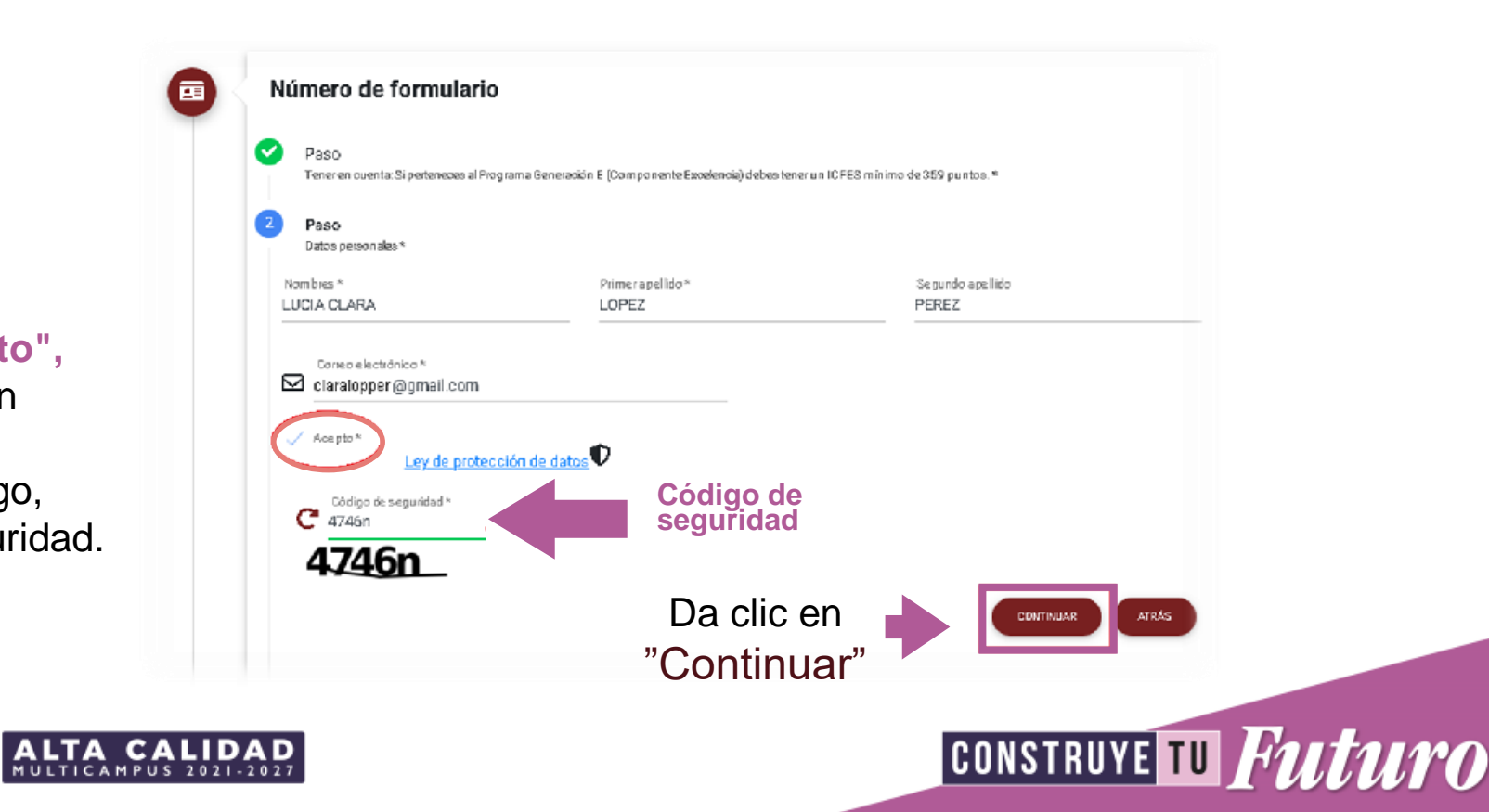

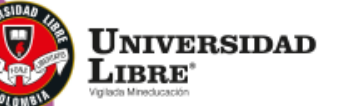

Si aún no tienes vínculo con la Universidad, se te solicitará que ingreses todos los datos, como se muestra en la siguiente imagen:

| Nombres *<br>CLARA LUCIA                         | Primer apellido <sup>x</sup><br>LOPEZ                    | Segundo apelido<br>PEREZ                      |
|--------------------------------------------------|----------------------------------------------------------|-----------------------------------------------|
| Tipo de identificación *<br>Cédula de Ciudadanía | Género *<br>FEMENINO                                     | Fecha de nacimiento *  14/04/1994             |
| Estado civil<br>Soltero                          | Giudad de racimiento *<br>▼ III Bogotá D.C Bogotá D.C (C | colombia)                                     |
| Nacionalidad *<br>Colombiano                     | Teléfono celular *                                       | Teléfono de residencia * 🧈 00000000           |
| Dirección de residencia *                        | Ciudad<br>III Bogot                                      | de residence *<br>á D.C Bogotá D.C (Colombia) |
| Correo electrón loo *                            | Val dar                                                  | correc electrónico *                          |
| Indique si es egresado de la Univer              | sidad o beneficiario por convenio                        |                                               |
| Mamue si es enresario de la Un                   | niveroidad Libee                                         |                                               |

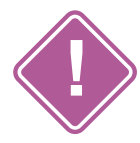

Para poder continuar no olvides dar clic en "Acepto", allí aparece la información relacionada con la ley de protección de datos. Luego, ingresa el código de seguridad.

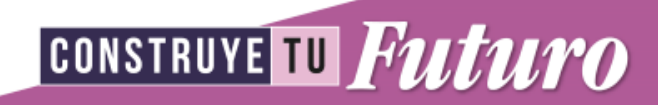

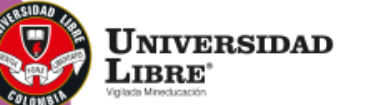

| 0 | Paso<br>Tener en cuenta: Si perteneces al Programa Generación E (Componente Excelencia) debes tener un ICFES mínimo de 359 puntos, *                                     |  |
|---|----------------------------------------------------------------------------------------------------|--|
| 0 | Paso<br>Datos personales *                                                                                                    |  |
| 3 | Paso<br>Terminar*                                                                                                    |  |
| ļ | Número de formulario<br>202182                                                                                                    |  |
| 1 | Para tener en cuenta:                                                                                                    |  |
| _ | <ul> <li>Le na sido asignado el formulario No. 202182, debe teneno presente en todo el proceso de inscripciones.</li> <li>Su pre-inscripción no genera costo.</li> </ul> |  |

REACREDITACIÓN ALTA CALIDA

8.

Cuando se muestre el aviso "Paso 3 – Terminar\*", has finalizado el paso a paso de diligenciamiento de datos básicos.

Es necesario realizar el pago de la prueba de clasificación, en caso de haber optado por ésta, para poder continuar es con el siguiente paso, que es la inscripción y posterior finalización.

El estudiante que va a presentar la **prueba de clasificación deberá pagar \$92.750**, este valor es neto a pagar **NO** abonable.

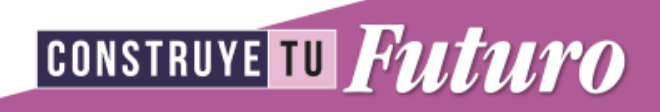

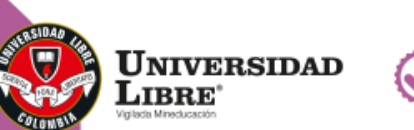

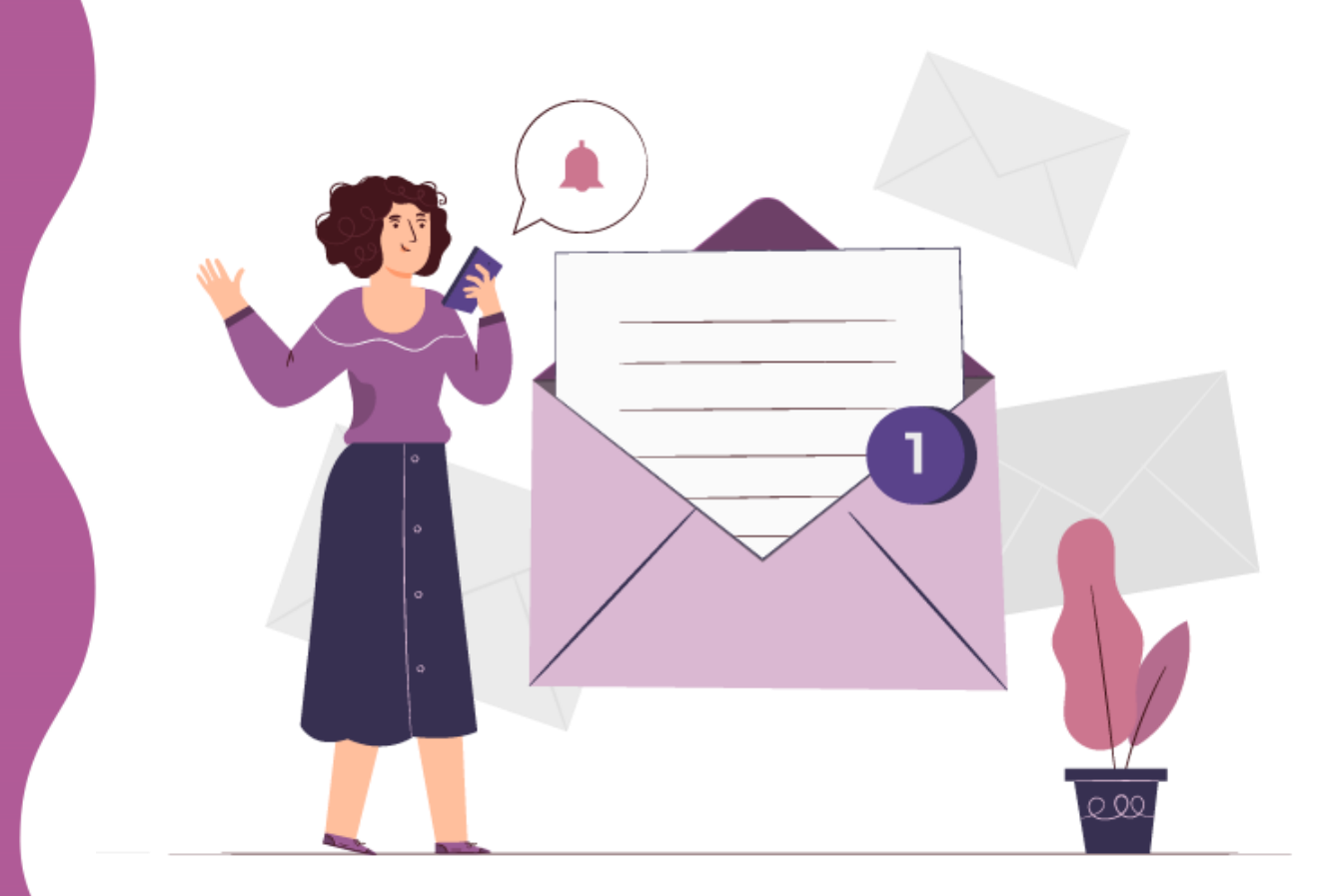

## Aspirante ya inscrito:

Una vez finalizado este proceso, serás contactado a través de correo electrónico para mantenerte informado acerca de la continuidad del proceso y/o los pasos a seguir.

Cualquier duda o inquietud escribe al correo cleul.bog@unilibre.edu.co

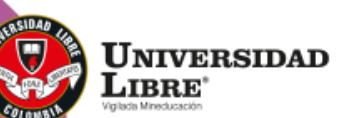

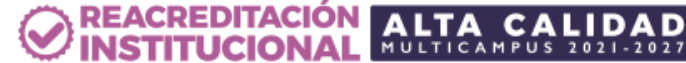

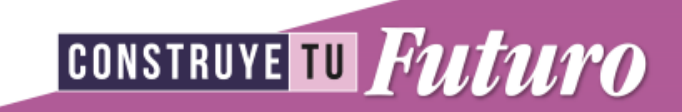

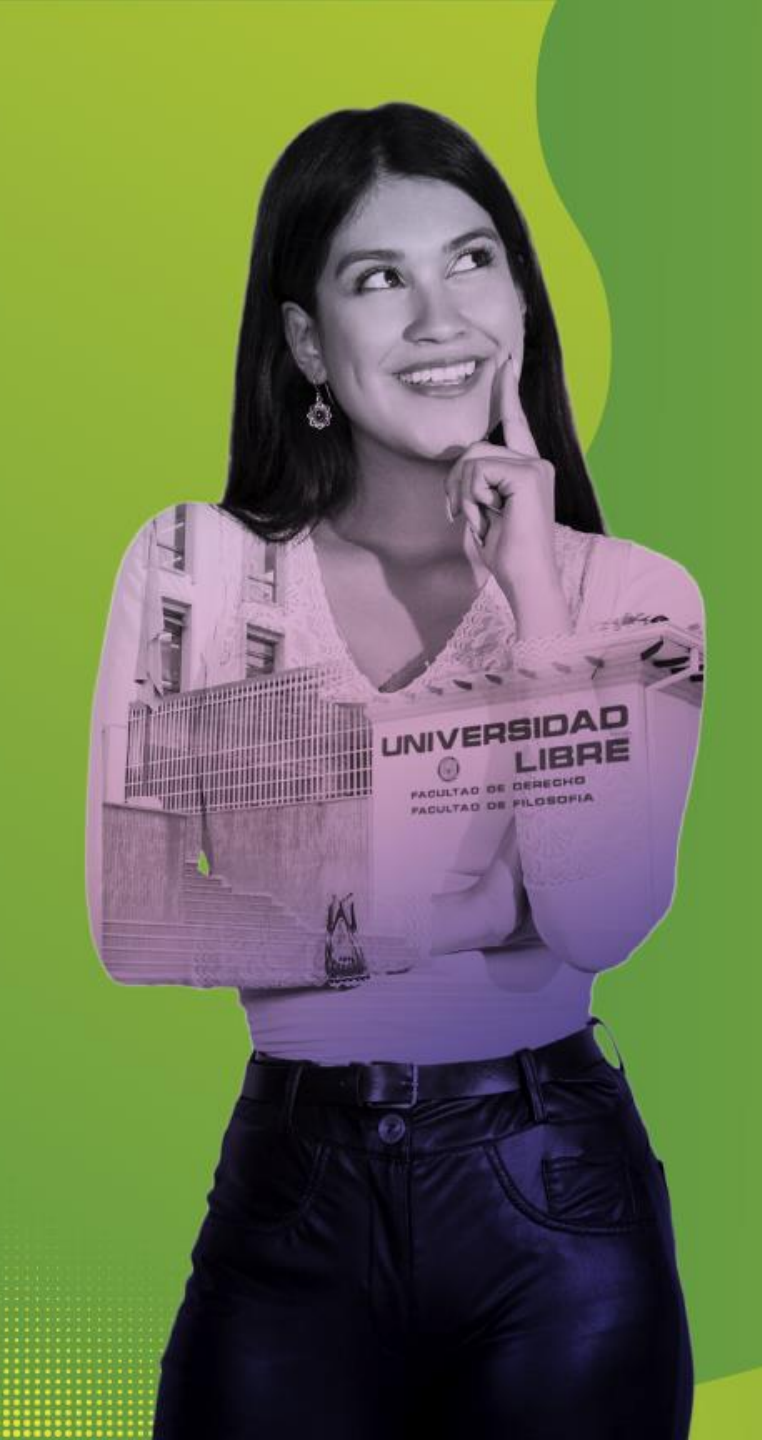

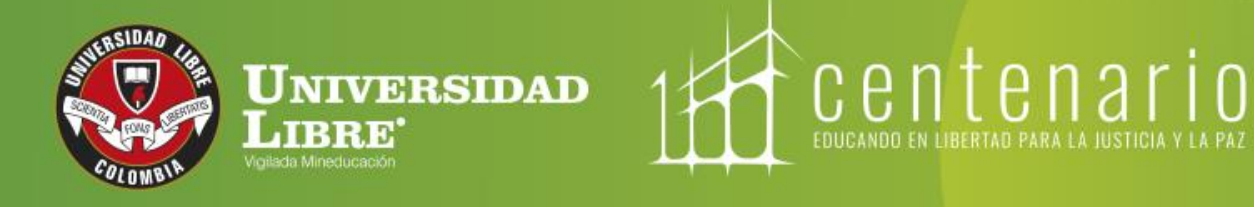

## **REACREDITACIÓN INSTITUCIONAL** MULTICAMPUS 2021-2027 ALTA CALIDAD Resolución MEN n.º 015865(25-08-2021)

Bogotá • Cali • Barranquilla • Pereira • Cúcuta • Cartagena • Socorro

www.unilibre.edu.co 📉 Línea gratuita nacional: 01 8000 180560

@unilibrebogota 🛛 🔊 @unilibrebog 🛛 🌔 Canal Unilibre 🗍 💿 ulibrebogota